## Creating a Requisition/Job Posting in Oracle

When you reach your Okta screen, click on your Oracle tile.

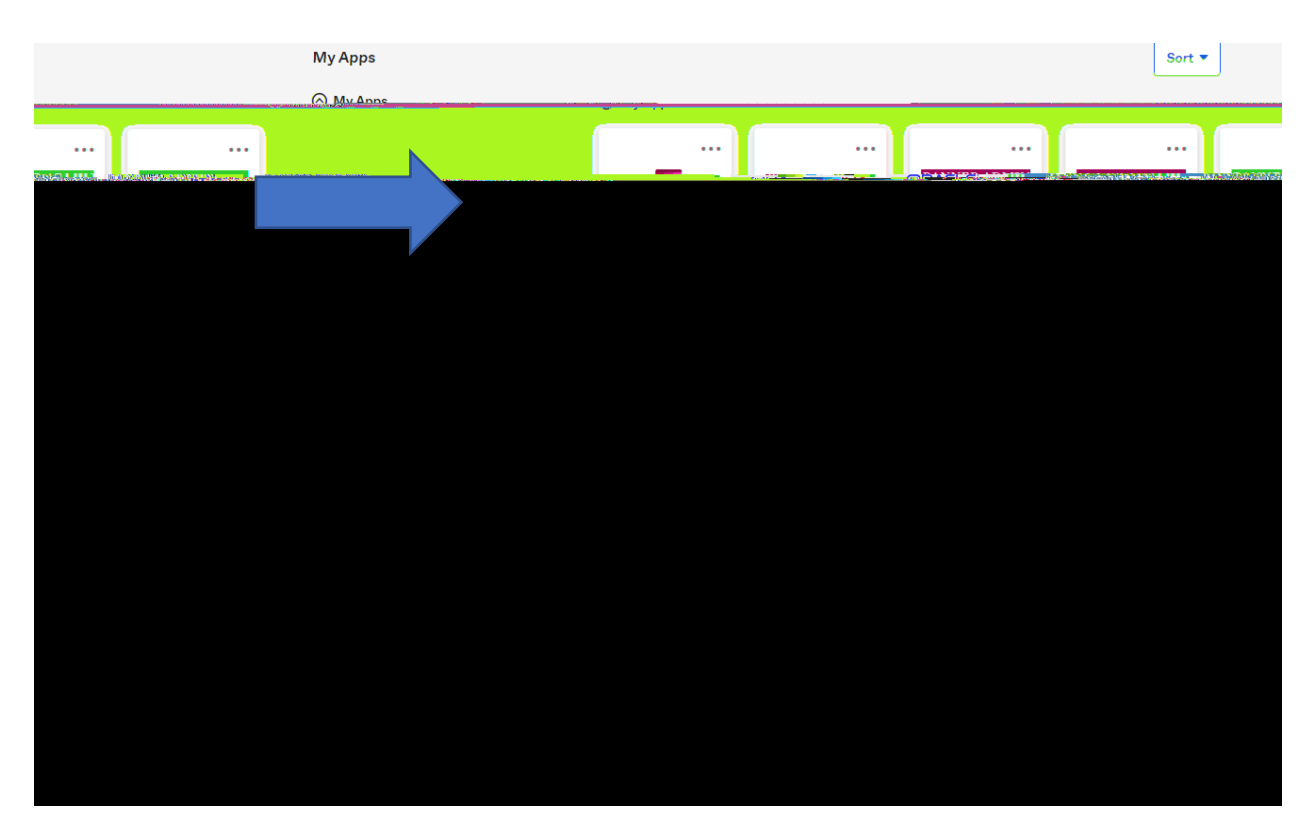

It should bring you to the screen below. Select the word Hiring as shown below.

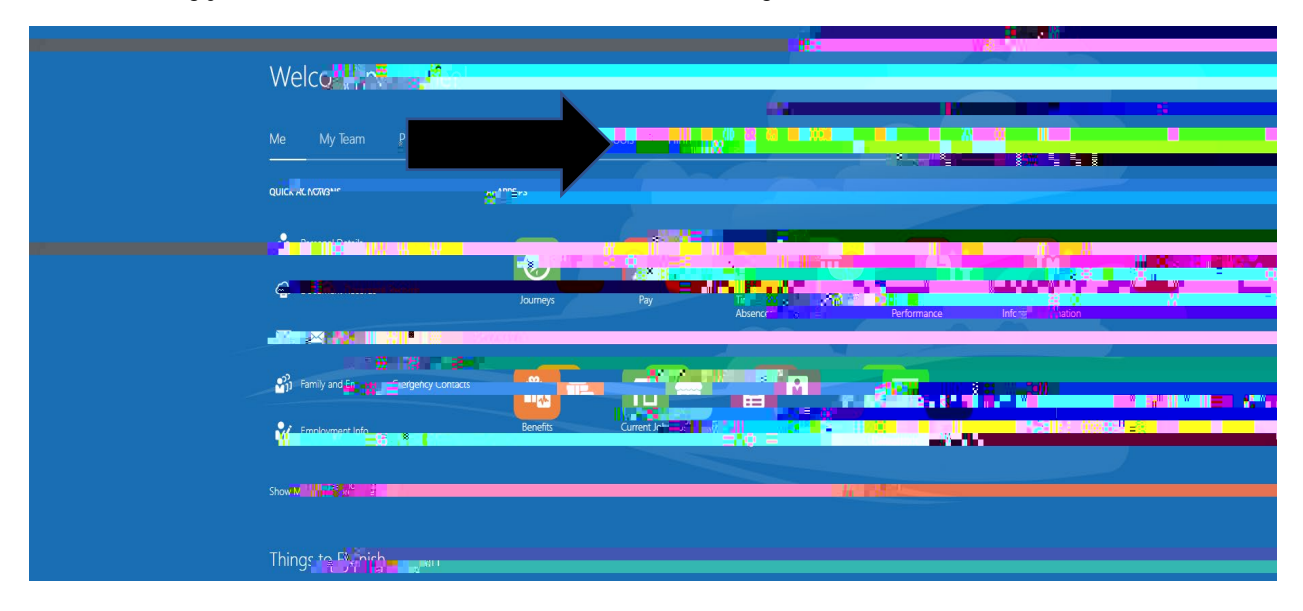

On this next screen select the Hiring tile.

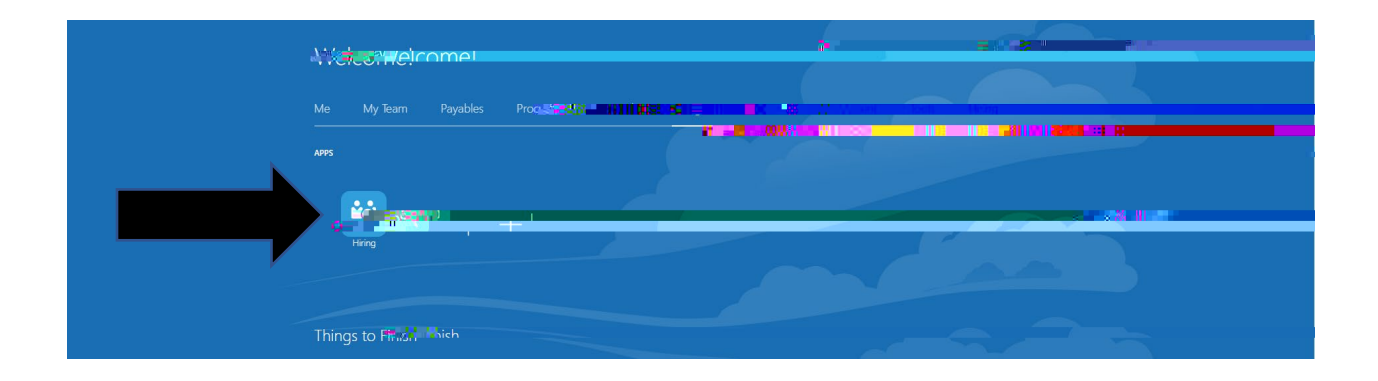

At this screen click on the "+Add" choice on the top right. (If you do not have the "+Add" option, please contact Human Resources as they provide permission to initiate job requisitions.)"

On this next screen,

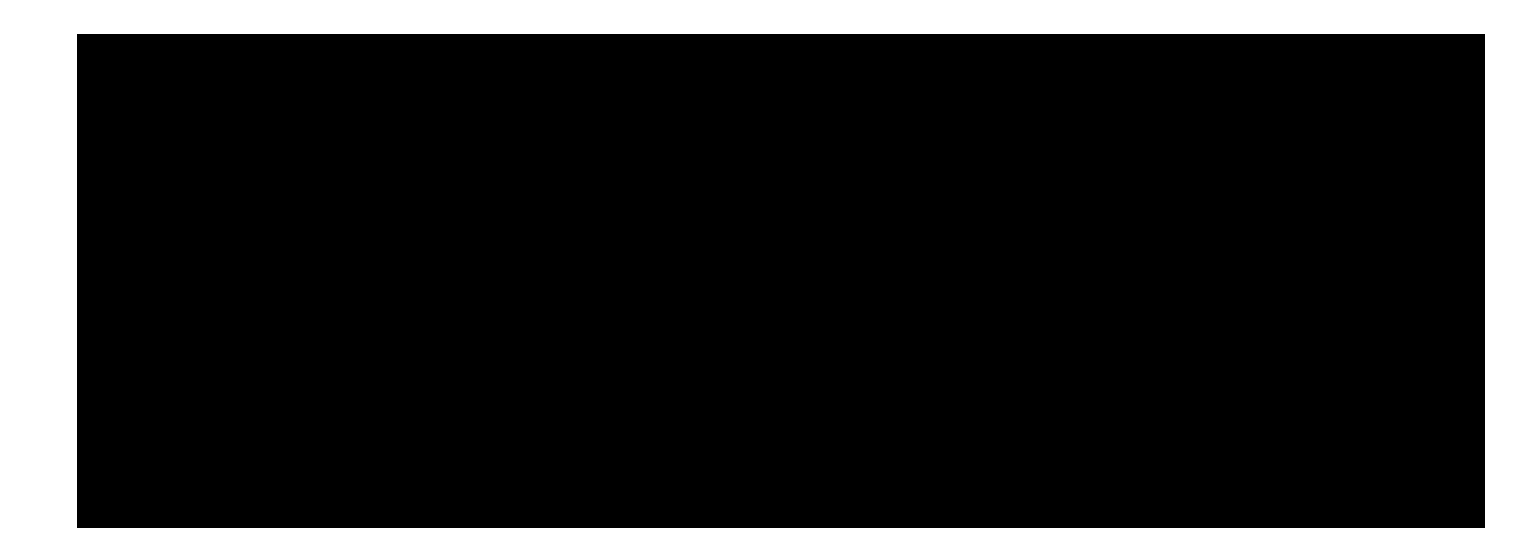

Select continue and another screen will appear. See below.

| (Save and Cloce 11)                                                                                                    | unmit ( ) Cancés | מתוונות אי ממבמיני מנייר |                                       |                                                                                               |         |
|----------------------------------------------------------------------------------------------------|------------------|--------------------------|---------------------------------------|-----------------------------------------------------------------------------------------------|---------|
|                                                                                                    |                  |                          |                                       |                                                                                               |         |
|                                                                                                    |                  |                          |                                       |                                                                                               |         |
|                                                                                                    |                  |                          |                                       |                                                                                               |         |
|                                                                                                    |                  |                          |                                       |                                                                                               |         |
|                                                                                                    |                  |                          |                                       |                                                                                               |         |
|                                                                                                    |                  |                          |                                       |                                                                                               |         |
|                                                                                                    |                  |                          |                                       |                                                                                               |         |
|                                                                                                    |                  |                          | Fdit I                                |                                                                                               |         |
|                                                                                                    |                  |                          |                                       |                                                                                               |         |
|                                                                                                    |                  |                          |                                       |                                                                                               |         |
|                                                                                                    |                  |                          |                                       |                                                                                               |         |
|                                                                                                    |                  |                          |                                       |                                                                                               |         |
|                                                                                                    |                  |                          |                                       |                                                                                               |         |
| 2 Bacic Info                                                                                                    |                  |                          |                                       |                                                                                               |         |
|                                                                                                    |                  |                          |                                       |                                                                                               |         |
|                                                                                                    |                  |                          |                                       |                                                                                               |         |
|                                                                                                    |                  |                          | · · · · · · · · · · · · · · · · · · · | H 🐸 Error: A selection is reduired,                                                           |         |
|                                                                                                    |                  | N 0 1000 40              | voum/isu                              | יייייט און אין ארא אין אין ארא אין אין ארא אין אין ארא אין אין אין אין אין אין אין אין אין אי |         |
| and a state of the state of the |                  | 5454 (605 s a            | our each an                           | )                                                                                             |         |
| Juli Ula Juli Chandard                                                                                                    |                  |                          | La construction                       | - la.                                                                                         |         |
| Jelett a value                                                                                                    |                  |                          |                                       |                                                                                               |         |
|                                                                                                    |                  |                          |                                       | * มีสาระได้ใช้เสาะ ได้ที่ส                                                                    |         |
|                                                                                                    |                  |                          |                                       |                                                                                               |         |
| Languages                                                                                                    |                  |                          |                                       | SW-Gallery Assistant                                                                          |         |
| American Familiah                                                                                                    |                  |                          |                                       |                                                                                               |         |
| American Engilsi                                                                                                    |                  |                          |                                       |                                                                                               |         |
| -                                                                                                    |                  |                          |                                       | *Number of Openings                                                                           |         |
|                                                                                                    |                  |                          |                                       |                                                                                               |         |
|                                                                                                    |                  |                          |                                       |                                                                                               | limitad |
|                                                                                                    |                  |                          |                                       |                                                                                               |         |
|                                                                                                    |                  |                          |                                       |                                                                                               |         |
|                                                                                                    |                  |                          |                                       |                                                                                               |         |
|                                                                                                    |                  |                          | Continue                              |                                                                                               |         |

You can change or add something to the requisition which we recommend doing if your job is more specific than the auto-populated Job Title. This is the job title the student will see when they are applying. We suggest in your requisition title that you include your department so the student will see who is hiring for this position. It is very important that you keep the beginning of the title labeled beginning with SW-.

\*

| Create Job Requisition   | _                     | Gau                                                                                                    | and Close Submit                   |
|--------------------------|-----------------------|----------------------------------------------------------------------------------------------------|------------------------------------|
|                          | () Details            | the second second second second second second second second second second second second second second second se |                                    |
|                          | 6 Postina Description | -                                                                                                    |                                    |
| rusiing vesuipaoimor     | memar canuitates      | Annua Neverlage of the total the                                                                                |                                    |
|                          |                       |                                                                                                    | 1                                  |
|                          |                       | Student will work as a research assistant for Professor Smith. Position entails reviewing literature on various | subjects                           |
|                          |                       |                                                                                                    |                                    |
| racters (with HTML): 128 |                       |                                                                                                    | Words: 17-Cha                      |
|                          |                       | - ✓ Same Postion Description fo                                                                                 | r Internal and External Candidates |
|                          |                       | Continue                                                                                                    |                                    |

For the next screen you can adjust the <u>delay before posting expires</u> or just keep it as no expiration and select continue.

to ask us to do this before you create the Requisition, otherwise the option will not be available for you to select.)

Select continue

You can select save and close if you just want to save job for later or select submit if you would like the job to be reviewed to be listed and available to students. See below.

| Lob Dogwistions a service and |                                      |                   |
|-------------------------------|--------------------------------------|-------------------|
|                               |                                      | Repairments       |
| Manaar Collehgaara y          | Sort By Creation Date - New to Old > |                   |
|                               |                                      | PHLP I F. II ASEA |
|                               |                                      |                   |
|                               |                                      |                   |
|                               |                                      |                   |

You'll see your job appear and it shows as approval-pending status.

Student employment will review your job posting and you will receive a bell notification when it has been approved.